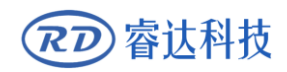

Read this manual before operation

- > The content includes electric connections and operation steps
- $\blacktriangleright$  Read the manual to operate the systems

# **RD-WIFI**

## Wireless Network Instruction

#### RuiDa Technology Co., Ltd

| Addr:   | 2th  | floor,Techno    | logy | Building,NC   | 0.,1057 | Nanhai   |
|---------|------|-----------------|------|---------------|---------|----------|
|         | Ave  | nue,Nanshan     | Dist | rict,Shenzhen | city,G  | uangdong |
|         | Prov | vince,P.R.China | a    |               |         |          |
| Tel:    | 0755 | 26066687        |      |               |         |          |
| Fax:    | 0755 | 26982287        |      |               |         |          |
| E-mail: | sale | s@rd-acs.com    |      |               |         |          |
| Web:    | www  | .rd-acs.com     |      |               |         |          |

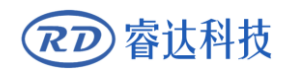

## COPYRIGHT

All rights reserved.You may not reproduce, transmit, store in a retrieval system or adapt thispublication, in any form or by any means, without the prior written permissionof RuiDa, except as allowed under applicable copyright laws. We have identifiedwords that we consider as trademarks. Neither the presence or absence oftrademark identifications affects the legal status of any trademarks.

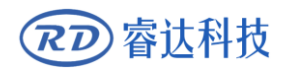

## **CERTIFICATION DECLARATION**

#### CE

The product has been certified by the CE (Commutate European) safety certification. It has passed the corresponding conformity assessment procedure and the manufacturer's declaration of conformity, in accordance with the relevant EU directive.

#### ROHS

This product has been certified by EU legislation (Restriction of Hazardous Substances) Safety certification; comply with relevant EU environmental regulations.

#### **FCC**

This product has been certified by the Federal Communications Commission for safety, Comply with us electronic safety regulations.

## **SAFETY INFORMATION**

When using this system, please make sure the operation is correct and the usage is safe. Some signs or text will be used to remind you to pay attention to the dangerous matters and some important information.

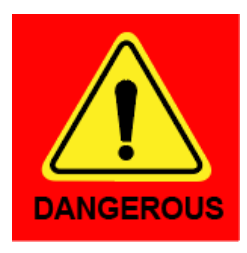

#### Dangerous:

Indicates a serious danger. In the process of use, if the operation is improper or the way of use is wrong, it may cause serious injury or even death to the user. Please do not operate it easily until you have made sure that the operation method is correct and the way of use is correct.

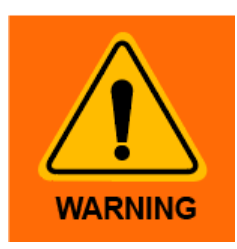

#### Warning:

Danger.n the process of use, if the operation is improper or the use is wrong, which may lead to the injury of the personnel, please do not operate the personnel and related personnel easily, until ensure the correct operation method and use method is correct before use.

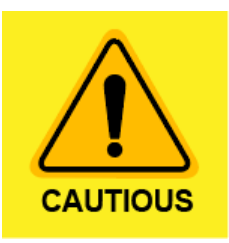

#### Cautious:

Represents the potential risk of the product. In the process of use, if the use method is wrong or improper operation, it may cause damage to the product or some parts. Please do not use it until you have made sure that the operation method is correct and the usage is correct.

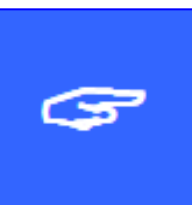

#### Important:

Represents important information to be paid attention to during the use of the product.Please do not ignore this information, this information will provide effective operational help.

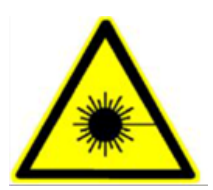

This sign indicates laser radiation, which is usually posted on products with laser output. Please be careful with laser and pay attention to safety when using this kind of equipment.

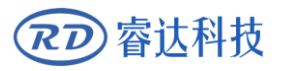

## Sign in , Devanning , Examine cargo

The product itself with plastic or metal shell, can protect the external electrical components from damage. The products are packed in foam bags and anti-static bags. If there is any external damage to the package, check the equipment and notify the carrier and carrier in writing of the damage.

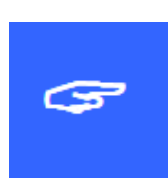

#### **Inportant:**

After receiving the product, please check whether the outer package is intact, check whether the product is complete after unpacking and whether all parts are intact. If any damage is found, please contact ruida immediately.

Remove all cargo from package and keep packing material and wiring parts. Please take care of the safety of the goods when unpacking them. After taking out the goods, please check whether the parts are complete and intact. If any missing parts or damaged parts are found, please contact ruida technology immediately. Do not install or debug the equipment if any obvious damage is found.

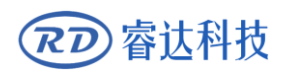

## Contents

| Section 1 NETWORK CONNECTIONS VIA WIRELESS CARD OR WIFI ON LAPTOP | 1  |
|-------------------------------------------------------------------|----|
| 1.1 One machine + One PC                                          | 2  |
| 1.2 One machine + Multiple PC                                     | 3  |
| 1.3 Multiple machines + One PC                                    | 3  |
| 1.4 Configuration:                                                | 4  |
| Section 2 NETWORK CONNECTIONS VIA EXTERNAL WIRELESS ROUTER        | 7  |
| 2.1 Multiple machines + One PC                                    | 8  |
| 2.2 Configured RD-WIFI terminal                                   | 8  |
| Section 3 MAIN BOARD NETWORK SETTING                              | 11 |
| 3.1 Networking without external wireless router                   | 11 |
| 3.2 Networking by external wireless router                        | 15 |

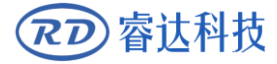

# Section 1 Network connections via Wireless Network Card or WIFI on laptop

## **CONTENTS**:

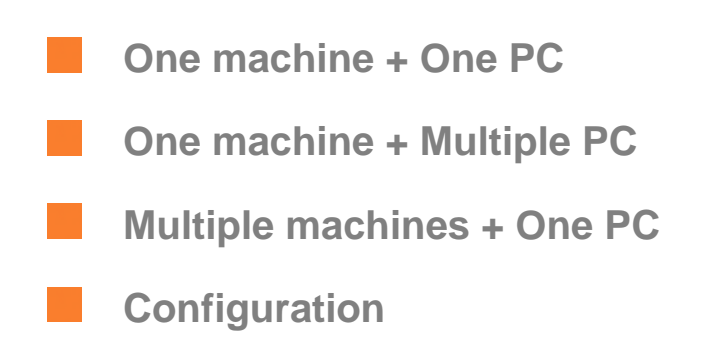

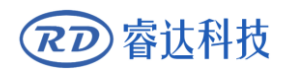

#### 1.1 One machine + One PC

In this mode, one PC connects to one wireless terminal device via wireless terminal. As Figure-1 showed:

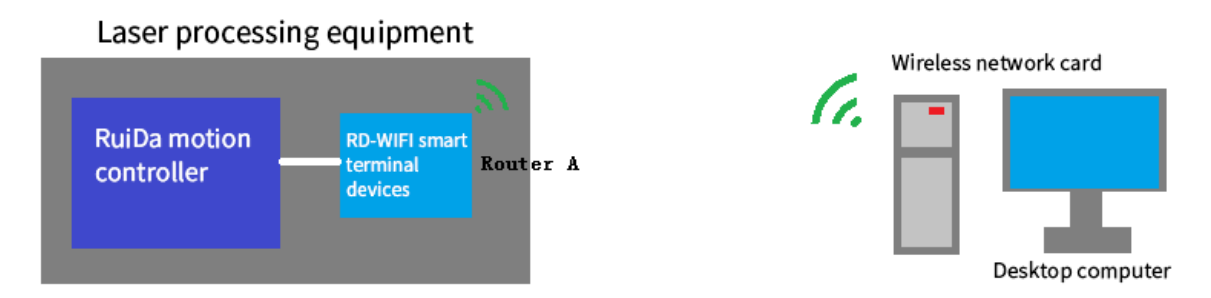

Figure-1 One desk-top computer wireless connection diagram

(Configured WIFI network card with USB interface)

Based on above structure, configured with RuiDa motion controller and RD-WIFI smart terminal devices, and the desk-top computer with wireless card, the wireless control can be achieved between computer and machine.

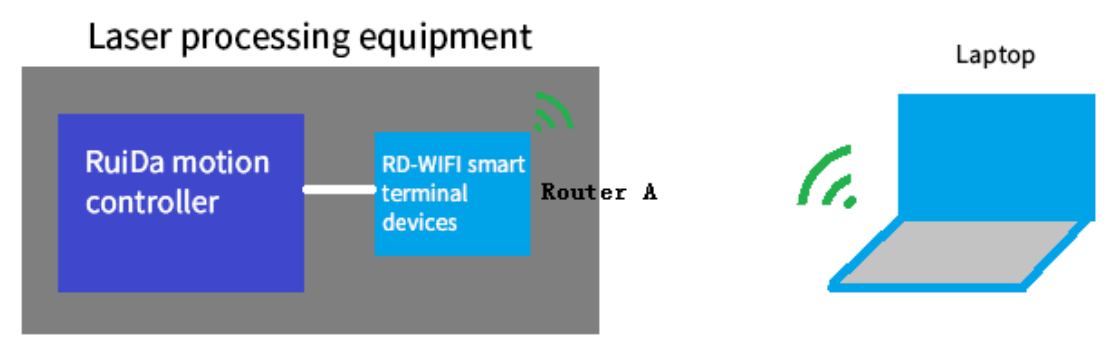

Figure-2 One laptop wireless connection diagram

(Open WIFI)

Based on above structure, configured with RuiDa motion controller and RD-WIFI smart terminal devices, and the laptop with wireless network card, the wireless control can be achieved between laptop and machine.

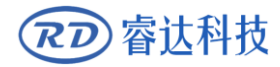

#### 1.2 One machine + Multiple PC

For this mode, multiple PC can send process tasks to machine, see below figure-3.

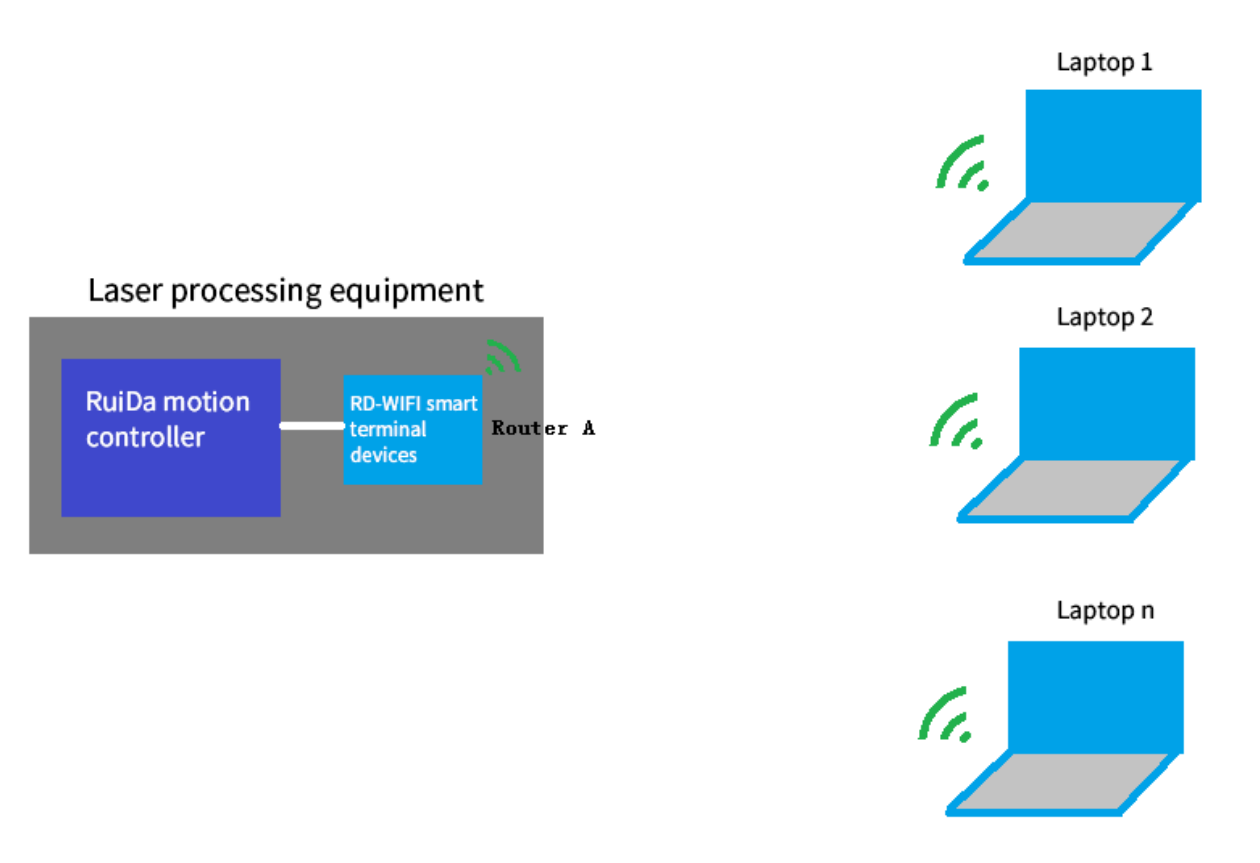

Figure-3 Multiple PCs share one machine

Notes: This operating mode is different from sharing printer, due to the machine cannot do process task queue, so when multiple PC shared the machine, the previous task must be finished, otherwise it will be failed.

#### 1.3 Multiple machines + One PC

Each wireless terminal has an independent WIFI name in this mode. So user can chose any one of WIFI to control the machine. All the machines WIFI name are listed in the wireless network. User can choose connecting the related WIFI name to control the relative machine.

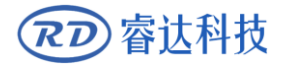

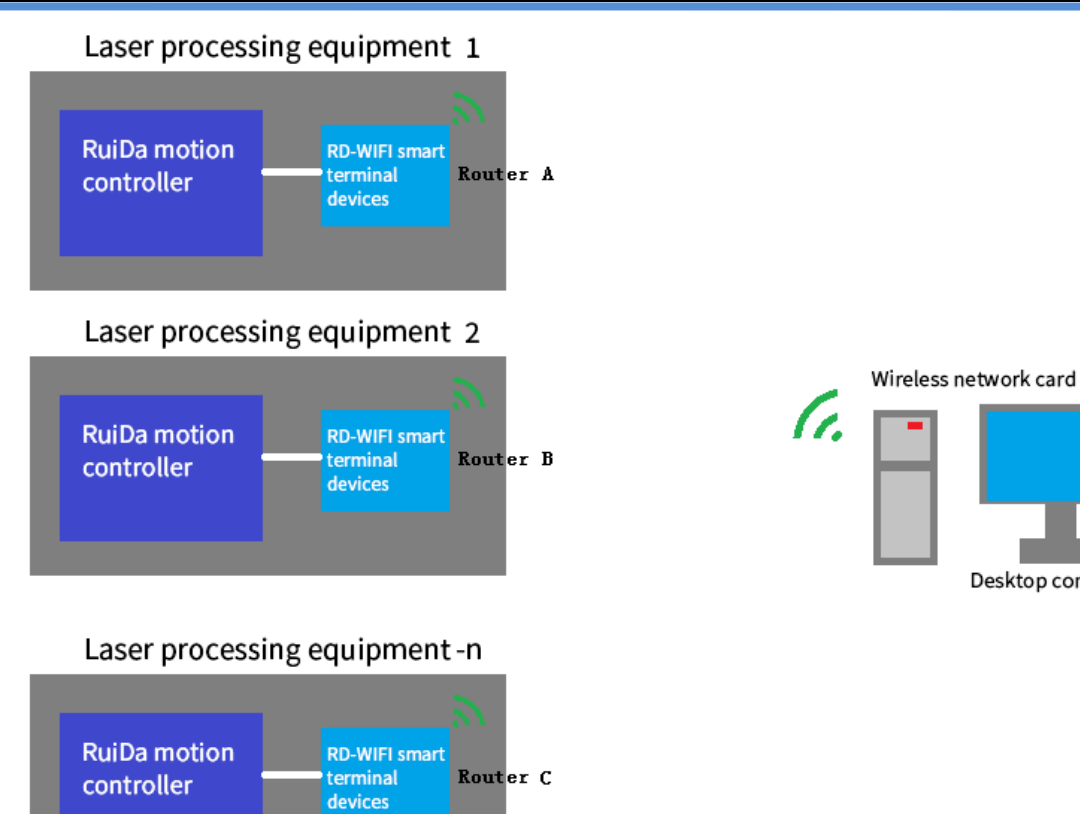

#### **1.4 Configuration**

#### (1) Configured RD-WIFI

Adjust the router to AP gear first.

Set the local IP with router A or router B or router C in a network.

Desktop computer

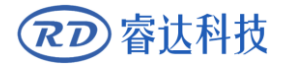

#### **RD-WIFI** Wireless Networking Instruction

| 💽 🗢 🕎 🕨 Control Panel                                                                                                    | <ul> <li>Network and Inter</li> </ul> | net <ul> <li>Network and Sharing Center</li> </ul>                                                                                                    | · · · · · · · · · · · · · · · · · · · | Search Control I                                                                                                    | Panel                                                                                                    | P                                                                                                    |
|----------------------------------------------------------------------------------------------------|---------------------------------------|----------------------------------------------------------------------------------------------------|---------------------------------------|----------------------------------------------------------------------------------------------------|----------------------------------------------------------------------------------------------------|----------------------------------------------------------------------------------------------------|
|                                                                                                    |                                       |                                                                                                    | 1                                     |                                                                                                    |                                                                                                    | (?)                                                                                                    |
| Control Panel Home                                                                                                    | View your l                           | basic network information and                                                                                                    | set up connectio                      | ns                                                                                                    |                                                                                                    |                                                                                                    |
| Change adapter settings                                                                                                    | d                                     |                                                                                                    |                                       |                                                                                                    | See full map                                                                                                    |                                                                                                    |
| Change advanced sharing                                                                                                    | L.                                    |                                                                                                    |                                       |                                                                                                    |                                                                                                    |                                                                                                    |
| settings                                                                                                    | WIN-FAU<br>(This c                    | JK6QPP58C Network 2                                                                                                    |                                       | Internet                                                                                                    |                                                                                                    |                                                                                                    |
|                                                                                                    | View your activ                       | /e networks                                                                                                    |                                       | Connect                                                                                                    | or disconnect                                                                                                    |                                                                                                    |
|                                                                                                    | new your deal                         | - networks                                                                                                    |                                       | connect                                                                                                    | or disconnect                                                                                                    |                                                                                                    |
|                                                                                                    |                                       | Network 2                                                                                                    | Access type:                          | Internet                                                                                                    |                                                                                                    |                                                                                                    |
|                                                                                                    |                                       | Work network                                                                                                    | Connections: 🕌                        | Local Area Connec                                                                                                    | tion                                                                                                    |                                                                                                    |
|                                                                                                    |                                       |                                                                                                    |                                       |                                                                                                    | 2                                                                                                    |                                                                                                    |
|                                                                                                    | Change your n                         | etworking settings                                                                                                    |                                       |                                                                                                    |                                                                                                    |                                                                                                    |
|                                                                                                    | ╁ Setι                                | up a new connection or network                                                                                                    |                                       |                                                                                                    |                                                                                                    |                                                                                                    |
|                                                                                                    | 🥌 Set u                               | up a wireless, broadband, dial-up, ad hoc,                                                                                                    | , or VPN connection;                  | or set up a router or                                                                                                    | access point.                                                                                                    |                                                                                                    |
|                                                                                                    |                                       |                                                                                                    |                                       |                                                                                                    |                                                                                                    |                                                                                                    |
|                                                                                                    | Con Con                               | nect to a network                                                                                                    | -up or VPN petwork                    | connection                                                                                                    |                                                                                                    |                                                                                                    |
|                                                                                                    | com                                   | neer of reconnect to a wireless, wired, die                                                                                                    | andp, of very network                 | connection.                                                                                                    |                                                                                                    |                                                                                                    |
|                                                                                                    | 💑 Cho                                 | ose homegroup and sharing options                                                                                                    |                                       |                                                                                                    |                                                                                                    |                                                                                                    |
|                                                                                                    | Acce                                  | ess files and printers located on other net                                                                                                    | work computers, or c                  | hange sharing settir                                                                                                    | ngs.                                                                                                    |                                                                                                    |
|                                                                                                    | Trou                                  | black act problems                                                                                                    |                                       |                                                                                                    |                                                                                                    |                                                                                                    |
| See also                                                                                                    | - TOU                                 | ibleshoot problems                                                                                                    |                                       |                                                                                                    |                                                                                                    |                                                                                                    |
|                                                                                                    | Diag                                  | nose and repair network problems, or ge                                                                                                    | t troubleshooting info                | ormation.                                                                                                    |                                                                                                    |                                                                                                    |
| HomeGroup                                                                                                    | Diag                                  | nose and repair network problems, or ge                                                                                                    | t troubleshooting info                | ormation.                                                                                                    |                                                                                                    |                                                                                                    |
| HomeGroup<br>Internet Options                                                                                                    | Diag                                  | nose and repair network problems, or ge                                                                                                    | t troubleshooting info                | ormation.                                                                                                    |                                                                                                    |                                                                                                    |
| HomeGroup<br>Internet Options<br>Windows Firewall                                                                                                    | Diag                                  | nose and repair network problems, or ge                                                                                                    | t troubleshooting info                | ormation.                                                                                                    |                                                                                                    |                                                                                                    |
| HomeGroup<br>Internet Options<br>Windows Firewall                                                                                                    | Diag                                  | nose and repair network problems, or ge                                                                                                    | t troubleshooting info                | ormation.                                                                                                    |                                                                                                    |                                                                                                    |
| HomeGroup<br>Internet Options<br>Windows Firewall                                                                                                    | Diag                                  | nose and repair network problems, or ge                                                                                                    | t troubleshooting info                | prmation.                                                                                                    |                                                                                                    |                                                                                                    |
| HomeGroup<br>Internet Options<br>Windows Firewall                                                                                                    | Diag                                  | nose and repair network problems, or ge<br>and Internet > Network and Sharing Center                                                                                                    | et troubleshooting info               | Search Control Panel                                                                                                    |                                                                                                    |                                                                                                    |
| HomeGroup<br>Internet Options<br>Windows Firewall                                                                                                    | Diag                                  | nose and repair network problems, or ge<br>and Internet 		 Network and Sharing Center                                                                                                    | t troubleshooting info<br>ب ا نوب ا   | ormation.<br>Search Control Panel                                                                                                    |                                                                                                    |                                                                                                    |
| HomeGroup<br>Internet Options<br>Windows Firewall                                                                                                    | ontrol Panel > Network                | and Internet  Network and Sharing Center                                                                                                    | et troubleshooting info               | Search Control Panel                                                                                                    |                                                                                                    |                                                                                                    |
| HomeGroup<br>Internet Options<br>Windows Firewall                                                                                                    | Diag                                  | and Internet  Network and Sharing Center                                                                                                    | et troubleshooting info               | Search Control Panel                                                                                                    |                                                                                                    | 25                                                                                                    |
| HomeGroup<br>Internet Options<br>Windows Firewall                                                                                                    | ntrol Panel ➤ Network                 | and Internet   Network and Sharing Center  Local Area Connection Properties  Networking                                                                                                    | et troubleshooting info               | Search Control Panel Internet Protocol Vers General                                                                                                    | P<br>P<br>ion 4 (TCP/IPv4) Propertie                                                                                                    | es                                                                                                    |
| HomeGroup<br>Internet Options<br>Windows Firewall                                                                                                    | Diag                                  | and Internet  Network and Sharing Center  Local Area Connection Properties  Networking  Connect using:                                                                                                    | et troubleshooting info               | Search Control Panel Internet Protocol Versi General You can get IP settir this capability. Othe                                                                                                    | P      O      O                                                                                                    | es                                                                                                    |
| HomeGroup<br>Internet Options<br>Windows Firewall                                                                                                    | Diag                                  | and Internet  Network and Sharing Center  Convert basic potwork information and  Connect using:  Connect using:  Intel(R) PRO/1000 MT Network Connect                                                                                                    | t troubleshooting info                | Search Control Panel Internet Protocol Versi General You can get IP settir this capability. Other for the appropriate I                                                                                                    | ion 4 (TCP/IPv4) Propertie                                                                                                    | es<br>f your network admini                                                                            |
| HomeGroup<br>Internet Options<br>Windows Firewall<br>Control Panel Hor<br>ral Area Connection Status<br>ral<br>inection<br>(Pv4 Connectivity:<br>Pv6 Connectivity:<br>Pv6 Connectivity:                                                                                                    | Diag                                  | and Internet  Network and Sharing Center and Internet  Network and Sharing Center Connect connection Properties Connect using: Connect using: Intel(R) PRO/1000 MT Network Connect                                                                                                    | et troubleshooting info               | Search Control Panel  Internet Protocol Versi  Genera  You can get IP settir this capability. Other for the appropriate I  O Obtain an IP ac                                                                                                    | ion 4 (TCP/IPv4) Propertie<br>mys assigned automatically it<br>wise, you need to ask your<br>P settings.<br>3<br>Idress automatically                                                                                                    | es<br>F your network admini                                                                            |
| HomeGroup<br>Internet Options<br>Windows Firewall<br>Control Panel Hor<br>cal Area Connection Status<br>ral<br>inection<br>IPV4 Connectivity:<br>IPV6 Connectivity:<br>IPV6 Connectivity:<br>IPV6 Connectivity:<br>IPV6 Connectivity:<br>IPV6 Connectivity:<br>IPV6 Connectivity:<br>IPV6 Connectivity:<br>IPV6 Connectivity:<br>IPV6 Connectivity:<br>IPV6 Connectivity:<br>IPV6 Connectivity:<br>IPV6 Connectivity:<br>IPV6 Connectivity:                                                                                                    | Diag                                  | and Internet  Network and Sharing Center  Local Area Connection Properties  Networking  Connect using:  Intel(R) PRO/1000 MT Network Connect  This connection uses the following items:                                                                                                    | et troubleshooting info               | Search Control Panel  Search Control Panel  Internet Protocol Versi  General  You can get IP settir this capability. Other for the appropriate I  Obtain an IP ac  © Obtain an IP ac  © Use the followin                                                                                                    | In a signed automatically it<br>wise, you need to ask your<br>P settings.<br>3<br>Idress automatically<br>ng IP address:                                                                                                    | es                                                                                                    |
| HomeGroup<br>Internet Options<br>Windows Firewall                                                                                                    | Diag                                  | and Internet   Network and Sharing Center  Local Area Connection Properties  Networking  Connect using:  Intel(R) PRO/1000 MT Network Connect  This connection uses the following items:  Market Scheduler  Consect Scheduler  Market Scheduler                                                                                                    | t troubleshooting info                | Search Control Panel  Internet Protocol Vers  General You can get IP settir this capability. Other for the appropriate 1  O Obtain an IP ac  O Usa the followir IP address:                                                                                                    | P     S     S                                                                                                    | es<br>f your network s<br>network admini<br>168 . 1 . 111                                              |
| HomeGroup<br>Internet Options<br>Windows Firewall                                                                                                    | Diag                                  | and Internet → Network and Sharing Center and Internet → Network and Sharing Center Connect using: Connect using: Intel(R) PRO/1000 MT Network Connect This connection uses the following items: Connect using: Define for Microsoft Networks Define and Printer Sharing for Microsoft Networks Define and Printer Sharing for Microsoft Networks Define   | t troubleshooting info                | Search Control Panel  Internet Protocol Vers  General You can get IP settir this capability. Other for the appropriate I O Obtain an IP ac O Use the followir IP address: Subnet mask:                                                                                                    | P     S     S                                                                                                    | es<br>f your network s<br>network admini<br>168 . 1 . 111<br>255 . 255 . 0                             |
| HomeGroup<br>Internet Options<br>Windows Firewall<br>Control Panel Hor<br>cal Area Connection Status<br>ral<br>IPv4 Connectivity:<br>IPv6 Connectivity:<br>IPv6 Connectivity:<br>Dv6 Connectivity:<br>Dv7 atta:<br>Dr2tails                                                                                                    | Diag                                  | and Internet ➤ Network and Sharing Center and Internet ➤ Network and Sharing Center and Internet ➤ Network and Sharing Center GL Connect using: Connect using: Intel(R) PRO/1000 MT Network Connect This connection uses the following items: Intel(R) PRO/1000 MT Networks Intel(R) PRO/1000 MT Networks Intel(R  | t troubleshooting info                | Search Control Panel  Internet Protocol Versi  General  You can get IP settir this capability. Other for the appropriate 1  Obtain an IP ac  Obtain an IP ac  Obtain an IP ac  Obtain an IP ac  Subnet mask: Default gateway:                                                                                                    | P      P                                                                                                    | es<br>f your network s<br>network admini<br>168 . 1 . 111<br>255 . 255 . 0<br>168 . 1 . 253            |
| HomeGroup<br>Internet Options<br>Windows Firewall<br>Control Panel Hor<br>cal Area Connection Status<br>ral<br>IPv4 Connectivity:<br>IPv6 Connectivity:<br>Dv4 Connectivity:<br>Dv6 Connectivity:<br>Duration:<br>Speed:<br>Details                                                                                                    | Diag                                  | and Internet ➤ Network and Sharing Center and Internet ➤ Network and Sharing Center and Internet ➤ Network and Sharing Center G Local Area Connection Properties Connect using: Connect using: Connect using: Connection uses the following items: This connection uses the following items: Connection uses the following items: Connection uses the f  | t troubleshooting info                | Search Control Panel  Internet Protocol Versi  General  You can get IP settir this capability. Other for the appropriate 1  Obtain an IP ac  Obtain an IP ac  Obtain ask: Default gateway:  Obtain DNS ser                                                                                                    | P      P                                                                                                    | es<br>f your network s<br>network admini<br>168 . 1 . 111<br>255 . 255 . 0<br>168 . 1 . 253            |
| HomeGroup<br>Internet Options<br>Windows Firewall<br>Control Panel Hor<br>cal Area Connection Status<br>ral<br>meetion<br>IPv4 Connectivity:<br>IPv4 Connectivity:<br>IPv4 Co | Diag                                  | and Internet ➤ Network and Sharing Center and Internet ➤ Network and Sharing Center and Internet ➤ Network and Sharing Center Connect using: Connect using: Intel(R) PRO/1000 MT Network Connect This connection uses the following items: Intel(R) PRO/1000 MT Network Connect This connection uses the following items: Intel(R) PRO/1000 MT Network Connect This connection uses the following items: Intel(R) PRO/1000 MT Network Connect This connection uses the following items: Intel(R) PRO/1000 MT Network Connect This connection uses the following items: Intel(R) PRO/1000 MT Network Connect This connection uses the following items: Intel(R) PRO/1000 MT Network Connect This connection uses the following items: Intel(R) PRO/1000 MT Network Connect This connection uses the following items: Intel(R) PRO/1000 MT Network Connect This connection uses the following items: Intel(R) PRO/1000 MT Network Connect This connection uses the following items: Intel(R) PRO/1000 MT Network Connect This connection uses the following items: Intel(R) PRO/1000 MT Network Connect This connection uses the following items: Intel(R) PRO/1000 MT Network Connect This connection uses the following items: Intel(R) PRO/1000 MT Network Connect Intel(R) PRO/1000 MT Network Connect Intel(R) PR  | t troubleshooting info                | Search Control Panel  Internet Protocol Versi  General  You can get IP settir this capability. Other for the appropriate I  Obtain an IP ac  Obtain an IP ac  Obtain an IP ac  Default gateway:  Default gateway:  Obtain DNS ser  Obtain DNS ser  Obtain DNS  | P     S     S                                                                                                    | es<br>f your network s<br>network admini<br>168 . 1 . 111<br>255 . 255 . 0<br>168 . 1 . 253            |
| HomeGroup<br>Internet Options<br>Windows Firewall<br>Control Panel Hor<br>cal Area Connection Status<br>ral<br>nnection<br>IPv4 Connectivity:<br>IPv6 Connectivity:<br>IPv6 Connectivity                                                                                                    | Diag                                  | and Internet  Network and Sharing Center and Internet  Network and Sharing Center Connect using: Connect using: | t troubleshooting info                | Search Control Panel                                                                                                    | ion 4 (TCP/IPv4) Propertie<br>ion 4 (TCP/IPv4) Propertie<br>ings assigned automatically it<br>wise, you need to ask your<br>P settings.<br>idress automatically<br>ing IP address:<br>192. :<br>192. :<br>ver address automatically<br>ng DNS server addresses:<br>rver:<br>192. :                                                                                                    | es<br>f your network s<br>network admini<br>168 . 1 . 111<br>255 . 255 . 0<br>168 . 1 . 253            |
| HomeGroup<br>Internet Options<br>Windows Firewall<br>Control Panel Hor<br>cal Area Connection Status<br>ral<br>inection<br>IPV4 Connectivity:<br>IPV6 Connectivity:<br>IPV6 Connectivity                                                                                                    | Diag                                  | and Internet ➤ Network and Sharing Center and Internet ➤ Network and Sharing Center and Internet ➤ Network and Sharing Center Connect using: Connect using: Intel(R) PRO/1000 MT Network Connect This connection uses the following items: Connect using: Connect using: Connect uses the following items: Connection uses the following items: Connection uses the following items: Connect  | t troubleshooting info                | Search Control Panel                                                                                                    | P address automatically in the server address automatically in the server addresses:      ver address automatically in the server addresses:     ver address automatically in the server addresses:     ver address automatically in the server addresses:     ver address automatically in the server addresses:     ver address automatically in the server addresses:     ver in the server addresses:     ver in the server addresses:                                                                                                    | es<br>Fyour network s<br>network admini<br>168 . 1 . 111<br>255 . 255 . 0<br>168 . 1 . 253<br>         |
| HomeGroup<br>Internet Options<br>Windows Firewall<br>Control Panel Hor<br>cal Area Connection Status<br>ral<br>inection<br>IPv4 Connectivity:<br>IPv6 Connectivity:<br>IPv6 Connectivity                                                                                                    | Diag                                  | and Internet  Network and Sharing Center and Internet  Network and Sharing Center Connect using: Intel(R) PRO/1000 MT Network Connect This connection uses the following items: Intel(R) PRO/1000 MT Networks Intel(R) PRO/1000 MT Networks Intel(R) PRO/1000 MT Network Connection Intel(R) PRO/1000 MT Networks Intel(R) PRO/1000 MT Network Connection Intel(R) PRO/1000 MT Networks Intel(R) PRO/1000 MT Networks Intel(R) Protocol Version 4 (TCP/IPV4 Intel(R) PRO/1000 MT Networks Intel(R) PRO/1000 MT Networks Intel(R) PRO/1000 MT Networks Intel(R) PRO/1000 MT Networks Intel(R) PRO/1000 MT Networks Intel(R) PRO/1000 MT Networks Intel(R) PRO/1000 MT Networks Intel(R) PRO/1000 MT Networks Intel(R) PRO/1000 MT Networks Intel(R) PRO/1000 MT Networks Intel(R) PRO/1000 MT Networks Intel(R) PRO | t troubleshooting info                | Search Control Panel  Internet Protocol Vers  General  You can get IP setti this capability. Other for the appropriate I  Obtain an IP ac  Obtain an IP ac  Obtain an IP ac  Obtain DNS ser  Obtain DNS ser  O | P ettings.     gradient automatically in mise, you need to ask your P settings.     gradient automatically in g IP address:         192 .:         192 .:         192 .:         ver address automatically     ng DNS server addresses:         rver:         192 .:         ver:         .                                                                                                    | es<br>Fyour network s<br>network admini<br>168 . 1 . 111<br>255 . 255 . 0<br>168 . 1 . 253<br>         |
| HomeGroup<br>Internet Options<br>Windows Firewall<br>Control Panel Hor<br>al Area Connection Status<br>ral<br>nection<br>Pv4 Connectivity:<br>Pv6 Connectivity:<br>Pv6 Connectivity:<br>Speed:<br>Dgtails<br>vity<br>Sent —<br>Systes: 21,239  <br>1<br>Properties @ Disable Diag                                                                                                    | Diag                                  | and Internet  Network and Sharing Center and Internet  Network and Sharing Center Connect using: Intel(R) PRO/1000 MT Network Connect This connection uses the following items: Intel(R) PRO/1000 MT Networks Intel(R) PRO/1000 MT Networks Intel(R) P | t troubleshooting info                | Search Control Panel  Internet Protocol Versi General You can get IP settir this capability. Other for the appropriate I Obtain an IP ac Obtain an IP ac Obtain DNS ser Obtain DNS ser Obtain DNS ser Obtain DNS ser Obtain DNS ser Alternate DNS ser Validate settin Validate settin                                                                                                    | ion 4 (TCP/IPv4) Propertians<br>ion 4 (TCP/IPv4) Propertians<br>ion 4 (TCP/IPv4) | es<br>Fyour network s<br>network admini<br>168 . 1 . 111<br>255 . 255 . 0<br>168 . 1 . 253<br><br>Adva |

Connecting the computer and router A or router B or router C, open website: 192.168.1.253, and then enter into setup interface. Input user name and password:

User name: admin

Password: admin

Enter into the setup main interface, choose setup wizard, and see below Figure:

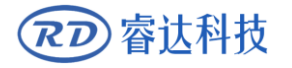

请点击查看 >>

#### **RD-WIFI** Wireless Networking Instruction

| <ul> <li>运行状态</li> </ul> | Running state      | 设置向导                                                                              |
|--------------------------|--------------------|-----------------------------------------------------------------------------------|
| • 设置向导                   | Setup Wizard       | 本向导可设置上网所需的基本网络参数,诸单击 "下一步" 继续。若要详细设                                              |
| + 网络参数                   | Network parameters | 置某项功能或参数,请点击左侧相关栏目。<br>This wirerd can get the basic network percenters peeded to |
| + 无线设置                   | Wireless Settings  | access the Internet, please click Next to continue. To set a                      |
| ◆ DHCP服务器                | DHCP server        | function or parameter in detail, click the relevant column on the left.           |
| + 系统工具                   | System tools       | 下一步                                                                               |
| •退出登录                    | Exit login         | Next                                                                              |
|                          |                    |                                                                                   |
| 更多TP-LINK产品,             |                    |                                                                                   |

#### Click "next", enter into below interface, and choose AP.

| Running state      | 设置向导 - 工作模式                                                                                                    |                                                                                                    |                                                                                                    |                                                                                                    |
|--------------------|----------------------------------------------------------------------------------------------------|----------------------------------------------------------------------------------------------------|----------------------------------------------------------------------------------------------------|----------------------------------------------------------------------------------------------------|
| Setup Wizard       | 本向导页面设置无线路由器                                                                                                    | L作模式。                                                                                                    |                                                                                                    |                                                                                                    |
| Network parameters | • AP :                                                                                                    | 接入点模式                                                                                                    | Access Point Mode                                                                                                    |                                                                                                    |
| Wireless Settings  | ♥ Repeater :<br>○ Bridge :                                                                                            | 甲继惧式<br>桥接模式                                                                                                    | Repeater mode<br>Bridge Mode                                                                                                    |                                                                                                    |
| DHCP server        | C Client:                                                                                                    | 客户端模式                                                                                                    | Client Mode                                                                                                    |                                                                                                    |
| System tools       |                                                                                                    |                                                                                                    | 上一步                                                                                                    | 下一步                                                                                                    |
| Exit login         |                                                                                                    |                                                                                                    | Return                                                                                                    | Next                                                                                                    |
|                    |                                                                                                    |                                                                                                    |                                                                                                    |                                                                                                    |
|                    |                                                                                                    |                                                                                                    |                                                                                                    |                                                                                                    |
|                    | Running state<br>Setup Wizard<br>Network parameters<br>Wireless Settings<br>DHCP server<br>System tools<br>Exit login | Running state<br>Getup Wizard<br>Network parameters<br>Wireless Settings<br>DHCP server<br>System tools<br>Exit login<br>Childree<br>Childree<br>Childr | Running state<br>Setup Wizard<br>Network parameters<br>Wireless Settings<br>DHCP server<br>System tools<br>Exit login<br>Running state | Running state<br>Setup Wizard<br>Network parameters<br>Wireless Settings<br>DHCP server<br>System tools<br>Exit login<br>Running state |

#### Click "next", enter into below interface:

|              | Z Set              | tup WizardWireless Settings                                                                                              |
|--------------|--------------------|----------------------------------------------------------------------------------------------------|
| • 运行状态       | Running state      | 设置向导 - 无线设置 Guide Page Setting AP Mode                                                                                   |
| ・设置向导        | Setup Wizard       | Wireless Basic Parameters<br>本向导页面设置な模式无线基本参数以及无线安全 Wireless Security                                                    |
| • 工作模式       | Work mode          | SSID: Network1                                                                                                    |
| + 网络参数       | Network parameters | (SSID是无线网络的名称,可以保持默认,建议修改为其他名称)                                                                                          |
| ★ 无线设置       | Wireless Settings  | (SSID is the name of the wireless network, you can kee<br>无线安全选项: the default, it is recommended to change to other name |
| ◆ DHCP服务器    | DHCP server        | 为保障网络安全,强烈推荐开启无线安全,并使用WPA-PSK/WPA2-PSK AES加密方                                                                            |
| ★ 系统工具       | System tools       | x4, ∘                                                                                                    |
| 更多TP-LINK产品, |                    | PSK密码: abc123456<br>PSK password (8-63个ASCII码字符或8-64个十六进制字符)                                                             |
| 请点击查看 >>     |                    | ● 不开启无线安全                                                                                                    |
|              |                    | No Wireless Security                                                                                                    |
|              |                    | 上一步 下一步                                                                                                    |
|              |                    | Return Next                                                                                                    |
|              |                    |                                                                                                    |

Modify SSID to legible name, showed in your wireless network. Such as: set "Network1" or "Network2" or "Network3" (Note: Each independent wireless terminal will be assigned a unique name when leave factory)

If users need to set the connection password, the "wireless security option" is "WPA-PSK/WPA2-PSK", and then input PSK password.

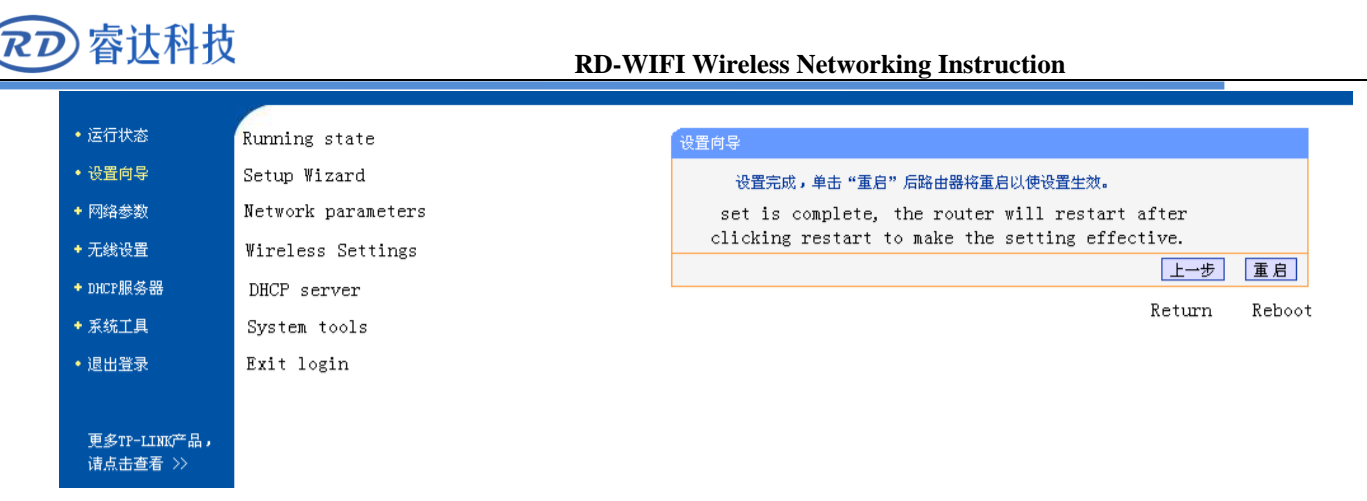

When configured, restart router, all the setup be effective.

#### (2) Configured desk-top or laptop

Choose the WIFI name "Network1" or "Network2" or "Network3", wireless connection showed "connected", which means the computer and RD-WIFI smart module connected successfully, so user can use software through the host computer.

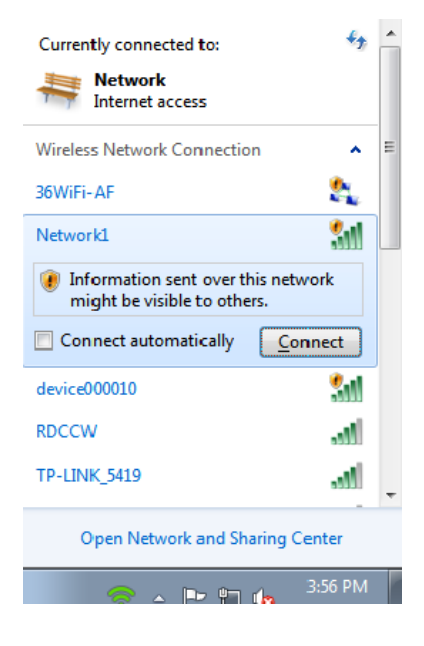

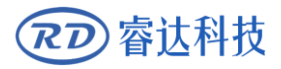

## Section 2 Network connections via external wireless router

## **CONTENTS:**

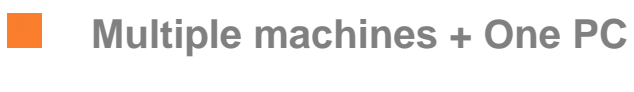

Configured RD-WIFI terminal

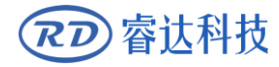

#### 2.1 Multiple machines + One PC

Multiple machines with desk-top or laptop. The connection method can be cable or wireless.

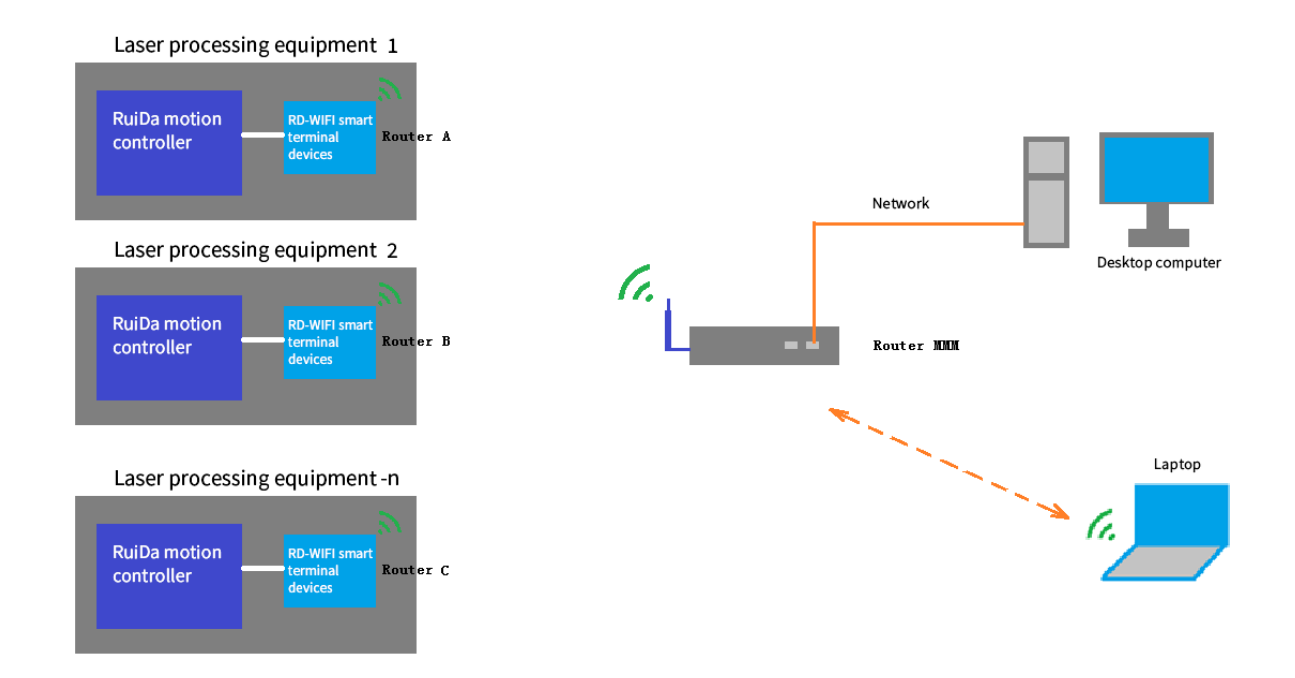

In this mode, user has to prepare wireless router.

#### 2.2 Configured RD-WIFI terminal

Adjust the router to AP gear first.

Set the local IP with router A or router B or router C in a network.

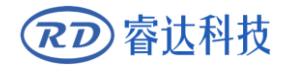

| Control Panel 🕨                  | Network and Internet 🕨 Network and Sharing Center                                                                                                    | ← ← Search Control Panel                                                                                                    |
|----------------------------------|----------------------------------------------------------------------------------------------------|----------------------------------------------------------------------------------------------------|
| Control Panel Home               | View your basic network information and s                                                                                                    | 1 set up connections                                                                                                    |
| Change adapter settings          | · · · · · · · · · · · · · · · · · · ·                                                                                                    | See full map                                                                                                    |
| Change advanced sharing settings | WIN-FAUK6QPP58C Network 2<br>(This computer)                                                                                                    | Internet                                                                                                    |
|                                  | View your active networks                                                                                                    | Connect or disconnect                                                                                                    |
|                                  | Network 2<br>Work network                                                                                                    | Access type: Internet<br>Connections: U Local Area Connection                                                                                                    |
|                                  | Change your networking settings                                                                                                    | 2                                                                                                    |
|                                  | Set up a new connection or network<br>Set up a wireless, broadband, dial-up, ad hoc,                                                                                                    | or VPN connection; or set up a router or access point.                                                                                                    |
|                                  | Connect to a network<br>Connect or reconnect to a wireless, wired, dia                                                                                                    | I-up, or VPN network connection.                                                                                                    |
|                                  | Choose homegroup and sharing options<br>Access files and printers located on other net                                                                                                    | work computers, or change sharing settings.                                                                                                    |
| See also                         | Troubleshoot problems                                                                                                    | * ***                                                                                                    |
| HomeGroup                        | Diagnose and repair network problems, or get                                                                                                    | t troubleshooting information.                                                                                                    |
| Windows Firewall                 |                                                                                                    |                                                                                                    |
|                                  |                                                                                                    |                                                                                                    |
| Control Panel > Netv             | vork and Internet 🕨 Network and Sharing Center 🔹 🔹                                                                                                    | Search Control Panel                                                                                                    |
| Control Panel Home               | -                                                                                                    |                                                                                                    |
| al Area Connection Status        | Local Area Connection Properties                                                                                                    | Internet Protocol Version 4 (TCP/IPv4) Properties                                                                                                    |
| al                               | Networking                                                                                                    | General                                                                                                    |
| nection                          | Connect using:                                                                                                    | You can get IP settings assigned automatically if your network supports<br>this capability. Otherwise, you need to ask your network administrator<br>for the appropriate IP settings. |
| ledia State: Enabled             | Configure                                                                                                    | Obtain an IP address automatically                                                                                                    |
| peed: 00:01:43                   | Image: Second second second | Use the following IP address:      ID address:      ID address:      ID address:                                                                                                    |
| D <u>e</u> tails                 | <ul> <li>QoS Packet Scheduler</li> <li>Pile and Printer Sharing for Microsoft Networks</li> </ul>                                                                                                    | Subnet mask: 255 , 255 , 255 , 0                                                                                                    |
|                                  | Internet Protocol Version 6 (TCP/IPv6)      Internet Protocol Version 4 (TCP/IPv4)                                                                                                    | Default gateway: 192 . 168 . 1 . 253                                                                                                    |
| vity                             |                                                                                                    | Obtain DNS server address automatically                                                                                                    |
| Sent — 🛄 — Received              |                                                                                                    | Our of the following DNS server addresses:                                                                                                    |
| lytes: 21,239   88,982<br>1      | Install Uninstall Properties Description Transmission Control Protocol /Internet Protocol The default                                                                                                    | Preferred DNS server:     192.168.1.253       Alternate DNS server:     .                                                                                                    |
| Properties                       | wide area network protocol that provides communication<br>across diverse interconnected networks.                                                                                                    | Validate settings upon exit Advanced                                                                                                    |
|                                  |                                                                                                    |                                                                                                    |

Connecting the computer and router A or router B or router C, input website: 192.168.1.253, fill in user name and password:

User name: admin

Password: admin

Interface will be popped-up as bellow, click setup wizard, choose "Client" mode.

### **RD** 睿达科技

#### **RD-WIFI** Wireless Networking Instruction

| •运行状态                    | Running state                        | 设置向导 - 工作模式                                                                                                    |   |
|--------------------------|--------------------------------------|----------------------------------------------------------------------------------------------------|---|
| • 设置向导                   | Setup Wizard                         | 本向导页面设置无线路由器工作模式。                                                                                                    |   |
| + 网络参数                   | Network parameters                   | C AP: 接入点模式 Access Point Mode                                                                                                    |   |
| + 无线设置                   | Wireless Settings                    | · Kepeater: 平地保政 Bridge Mode<br>C Bridge: 桥接模式 Client Mode                                                                                                    |   |
| ◆ DHCP服务器                | DHCP server                          | Client: 客户端模式                                                                                                    |   |
| + 系统工具                   | System tools                         | 本模式下,有线接口作为LAN口使用,计算机只能通过有线方式连接到路由<br>器。本模式下DHCP服务器默认设置为自动,建议将计算机的IP地址和DMS地址                                                                                                    |   |
| • 退出登录                   | Exit login                           | 设置为自动获取。                                                                                                    |   |
| 更多TP-LINK产品,<br>请点击查看 >> | I<br>P<br>r<br>f<br>d<br>t<br>t<br>s | In this mode, the wired interface is used as LAN<br>port, and the computer can only connect to the 上一步 下一步<br>router by wired mode. To avoid conflict with DHCP<br>front-end network device, the server is closed by<br>default in this mode, if you want to log in to<br>the router management page, you need to manually<br>set the IP address of the computer. | 1 |

Click "next".

| ·运行状态 Ru<br>·设置向导 S | unning state       | i <del>g</del>    |         |            |                                        |                          |                                         |
|---------------------|--------------------|-------------------|---------|------------|----------------------------------------|--------------------------|-----------------------------------------|
| · 设置向导 S            |                    |                   | 文面I미국   | - 无线设置     |                                        |                          |                                         |
|                     | Getup Wizard       |                   | 本向      | □导页面设置Cli₀ | Basic parame<br>nt模式基本参数 this guide pa | ters of Clier<br>ge      | it mode for                             |
| 工作模式 N              | letwork parameters | SSID of the mai:  | in AP   | 主AP的SSID:  | Network1                               |                          |                                         |
| · 网络参数 N            | Vetwork parameters | MAC Adress        | 3       | 主AP的BSSID: | 60-3A-7C-20-40-CA 例如: 0                | 0-1D-0F-11-22-3          | 13                                      |
| ・无线设置               | Fireless Settings  | SCAN              |         | /注去下专进权-   |                                        | (Select<br>seevtype of . | the encryptic:<br>the main AP be        |
| DHCP服务器 D           | HCP server         | Key type          | ł       | 密钥类型:      | WPA-PSK/WPA2-PSK •                     | and ente:<br>of the m    | r the wirele <mark>ss</mark><br>ain AP) |
| · 系统工具              | System tools       | WEP key serial nu | umber   | EP密钥序号:    | 1 🔹                                    |                          |                                         |
|                     |                    | Type of certifica | ation 🛉 | 认证类型:      | 开放系统 🔻                                 |                          |                                         |
|                     |                    | Key               | 3       | 密钥:        | abc123456                              |                          |                                         |
| 更多TP-LINK产品,        |                    |                   |         |            |                                        |                          |                                         |
| 请点击查看 >>            |                    |                   |         |            |                                        | 上一步                      | 下一步                                     |
|                     |                    |                   |         |            |                                        | return                   | next                                    |

Choose "scan", configured target router "MMM". Choose the use configured router name in the wireless list. Here take "machine control AP" as example:

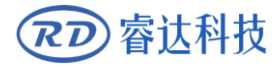

#### **RD-WIFI** Wireless Networking Instruction

| • 运行状态                   | Running state                                                  | AP列表 | ę                     |                    |       |        |              |     |          |
|--------------------------|----------------------------------------------------------------|------|-----------------------|--------------------|-------|--------|--------------|-----|----------|
| • 设置向导                   | Setup Wizard 扫描到的AP的信息如下: AP scanned information is as follows |      |                       |                    |       | ollows |              |     |          |
| • 工作模式                   | Work Mode                                                      |      | AP数目: 49              |                    |       |        |              |     |          |
| + 网络参数                   | Network parameters                                             | II   | BSSID                 | SSID               | 信号强   | 信      | 加密类型         | 选择  |          |
| ➡ 无线设置                   | Wireless Settings                                              | ┢    | BO-D5-9D-FB-E3-       |                    | 度     | 迴      |              |     | <u> </u> |
| ◆ DHCP服务器                | DHCP server                                                    | 1    | AF                    | Network1           | 48 dB | 6      | WPA2-PSK     | 连接( | connect  |
| + 系统工具                   | System tools                                                   | 2    | 7C-A7-BO-5E-D5-<br>ED | devi ce000010      | 45 dB | 6      | 无加密          | 连接  |          |
|                          |                                                                | 3    | BO-D5-9D-FB-E3-<br>AF | 360銉嶈垂WiFi-AF      | 44 dB | 6      | WPA2-PSK     | 连接  |          |
| 更多TP-LINK产品,<br>请点击查看 >> |                                                                | 4    | 60-3A-7C-20-40-<br>CA | RDACS-MAC          | 37 dB | 11     | WPA/WPA2-PSK | G车接 |          |
|                          |                                                                | 5    | 62-3A-7C-10-40-<br>CA | RDACS-GUEST        | 37 dB | 11     | WPA/WPA2-PSK | G连接 |          |
|                          |                                                                | 6    | 38-01-46-14-1C-<br>C5 | devi ce0000009     | 34 dB | 6      | 无加密          | 连接  |          |
|                          |                                                                | 7    | 30-FC-68-81-CC-<br>98 | RDCCW              | 32 dB | 11     | WPA/WPA2-PSK | G连接 |          |
|                          |                                                                | 8    | 50-FA-84-B2-C9-<br>3D | TP-LINK_5419       | 30 dB | 1      | WPA/WPA2-PSK | G连接 |          |
|                          |                                                                | 9    | 48-7D-2E-C8-C8-<br>21 | RDACS-MR1          | 30 dB | 11     | WPA/WPA2-PSK | 6车接 |          |
|                          |                                                                | 10   | D8-32-14-23-62-<br>E8 | 漢氯□娼□嶋涓栧□缃戣胺搴<br>� | 27 dB | 1      | WPA/WPA2-PSK | G连接 |          |
|                          |                                                                | 11   | F0-B4-29-19-14-<br>94 | DQA-IP             | 23 dB | 4      | WPA/WPA2-PSK | G车接 |          |
|                          |                                                                | 12   | 00-0C-43-76-20-<br>A8 | BC_DQA0_2.4G       | 23 dB | 13     | WPA2-PSK     | 连接  |          |
|                          | 4                                                              |      | 1                     |                    |       |        |              |     |          |

#### Click "connect"

| <ul> <li>运行状态</li> </ul> | Running state            | 设置向导 - 无线设置                                                                       |
|--------------------------|--------------------------|-----------------------------------------------------------------------------------|
| • 设置向导                   | Setup Wizard             | Basic parameters of Client mode for<br>本向导页面设置Client模式基本参数 this guide page        |
| • 工作模式                   | Work Mode SSID -         | of the main AP 主AP的SSID: Network1                                                 |
| + 网络参数                   | Network parameters MAC / | Adress 主AP的BSSID: B0-D5-9D-FB-E3-AF 例如: 00-1D-0F-11-22-33                         |
| ◆ 无线设置                   | Wireless Settings SCAN   | N<br>(Select the encryption<br>(请在下方法径主¥的加密类型,并输入主¥的无线密钥)type of the main AP belo |
| ◆ DHCP服务器                | DHCP server Key t        | type 密钥类型: 无加密 v and enter the wireless k                                         |
| ★ 系统工具                   | System tools WEP key     | ey serial number WEP密钥序号: 1         of the main AP)                               |
|                          | Type of                  | of certification 认证类型: 开放系统 ▼                                                     |
|                          | Key                      | 密钥: rd26066687                                                                    |
| 更多TP-LINK产品,             |                          |                                                                                   |
| 请点击查看 >>                 |                          | 上一步 下一步                                                                           |
|                          |                          | return next                                                                       |

#### Click "Next"

|              | ×                  |                                                 |
|--------------|--------------------|-------------------------------------------------|
| • 运行状态       | Running state      | 设置向导                                            |
| • 设置向导       | Setup Wizard       | 设置完成,单击"重启"后路由器将重启以使设置生效。                       |
| • 工作模式       | Work Mode          | set is complete, the router will restart after  |
| + 网络参数       | Network parameters | clicking restart to make the setting effective. |
| ✤ 无线设置       | Wireless Settings  | 上一步 里后<br>Detump Pehoet                         |
| ◆ DHCP服务器    | DHCP server        | Ketum Keboot                                    |
| ◆ 系统工具       | System tools       |                                                 |
|              |                    |                                                 |
| 更多TP-LINK产品, |                    |                                                 |
| 请点击宣者 >>     |                    |                                                 |
|              |                    |                                                 |

Client side is set successfully and Click "reboot".

Last step, Set the local IP with router "MMM" in a network.(because some router DHCP IP address not in 192.168.1.xx)

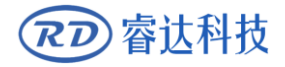

#### **RD-WIFI** Wireless Networking Instruction

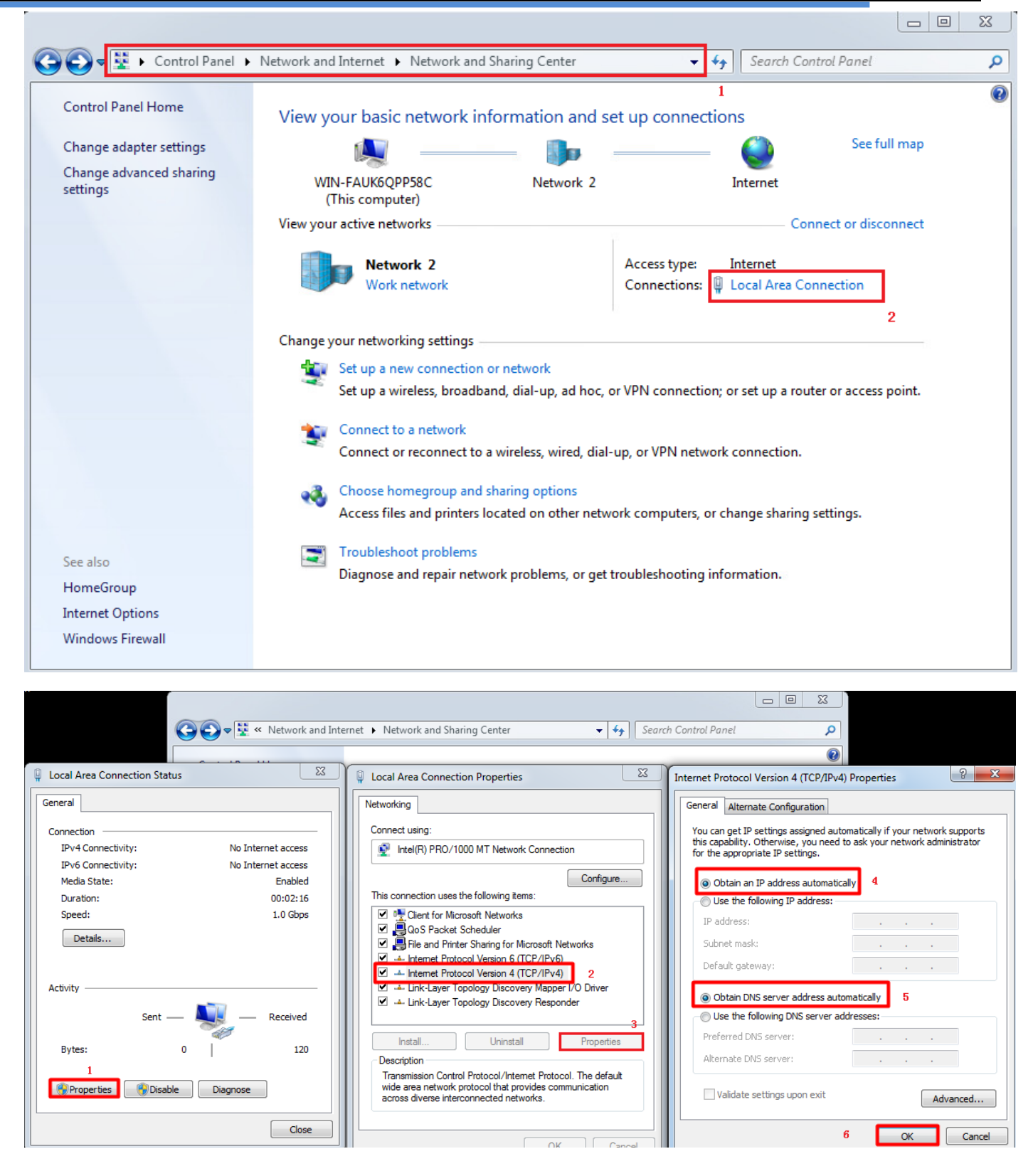

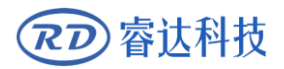

# Section3 Main board network setting

## CONTENTS:

Network without external wireless router

Network by external wireless router

#### 3.1 Network without external wireless router

In this mode, computer configured wireless network or module with wireless function. The wireless module IP address of host computer should be the same field to controller IP address. Such as: If the controller IP address is 192.168.1.100, user computer IP address cannot be 192.168.1.100. If there is more than one machine, different machine has different SSID name, so when one computer visits multiple machines, the controller IP address should be the same.

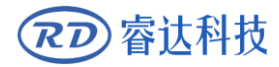

When visiting different machines, the computer should choose different wireless network name.

#### 3.2 Network by external wireless router

If network by external wireless router, it is necessary to set different IP address for each connected machine. Meanwhile, there may be other network devices (computer) in this network, so the computer using a fixed IP address in network is recommended, in order to avoid connection failure for IP address conflict.

In addition, test the IP address whether be occupied:

1> "start"—"run", input "cmd.exe" in the popup dialog, and then "OK".

| 🖅 Run | ×                                                                                                    |  |  |
|-------|----------------------------------------------------------------------------------------------------|--|--|
|       | Type the name of a program, folder, document, or Internet<br>resource, and Windows will open it for you. |  |  |
| Open: | cmd 👻                                                                                                    |  |  |
|       | 😵 This task will be created with administrative privileges.                                              |  |  |
|       |                                                                                                    |  |  |
|       | OK Cancel <u>B</u> rowse                                                                                 |  |  |

2> Enter command into the popup command line: ping+ be tested IP, such as "ping 192.168.1.100", if connected, the below picture will be popped up, received the respond information, that means connected successfully and this IP address already been occupied.

| <pre>C:\WINDOWS\system32\cmd.exe</pre>                                                                                                    |                                                                                          | - 🗆 >      |
|----------------------------------------------------------------------------------------------------|------------------------------------------------------------------------------------------|------------|
| C:\Documents and Settings\admin                                                                                                    | istra>ping 192.168.1.                                                                    | 100        |
| Pinging 192.168.1.100 with 32 by                                                                                                    | ytes of data:                                                                            |            |
| Reply from 192.168.1.100: bytes=<br>Reply from 192.168.1.100: bytes=<br>Reply from 192.168.1.100: bytes=<br>Reply from 192.168.1.100: bytes= | =32 time<1ms TTL=64<br>=32 time<1ms TTL=64<br>=32 time<1ms TTL=64<br>=32 time<1ms TTL=64 |            |
| Ping statistics for 192.168.1.10<br>Packets: Sent = 4, Received<br>Approximate round trip times in<br>Minimum = Øms, Maximum = Øms           | 00:<br>= 4, Lost = 0 <0% lo<br>milli-seconds:<br>s, Average = Oms                        | . <s>,</s> |
| C:\Documents and Settings\admini                                                                                                    | istra>_                                                                                  |            |
|                                                                                                    |                                                                                          |            |
|                                                                                                    |                                                                                          |            |
|                                                                                                    |                                                                                          |            |

If connection failed, the time-out information will be popped up, which means this IP address is not in use.

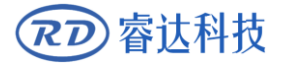

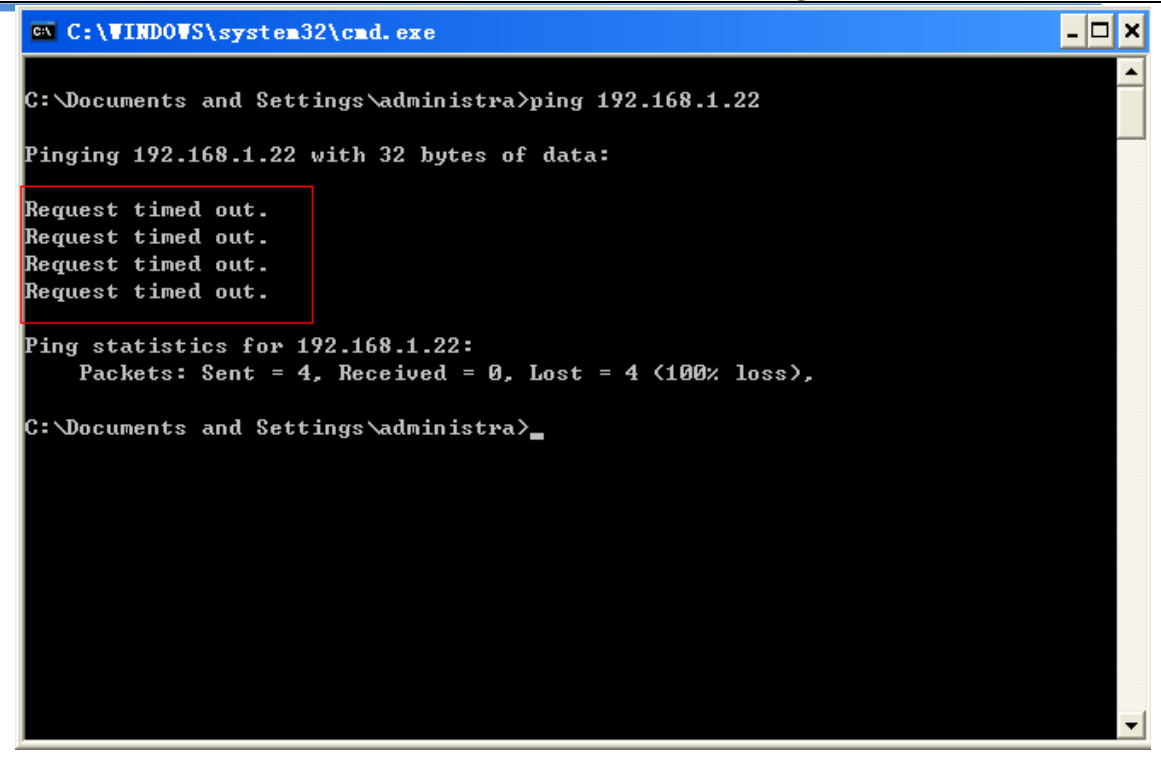

> After finished, different operations for each machine according to different IP address in machine control operation.

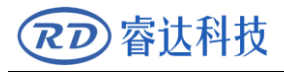

Thank you for your selection of our production!

All the copyright of this manual is owned by Ruida technology. Any person or company can not copy upload

and send the manual without Ruida's permission.

Content will be revised or modified. We will not send message to every users.

If there are any question or suggestion about our products and manuals, please tells us.

Tel: (086)0755-26066687

Fax: (086)0755-26982287

Adress: 2th floor, Technology Building, NO., 1057 Nanhai Avenue, Nanshan district, Shenzhen, Guangdong, China.

Website: www.rd-acs.com